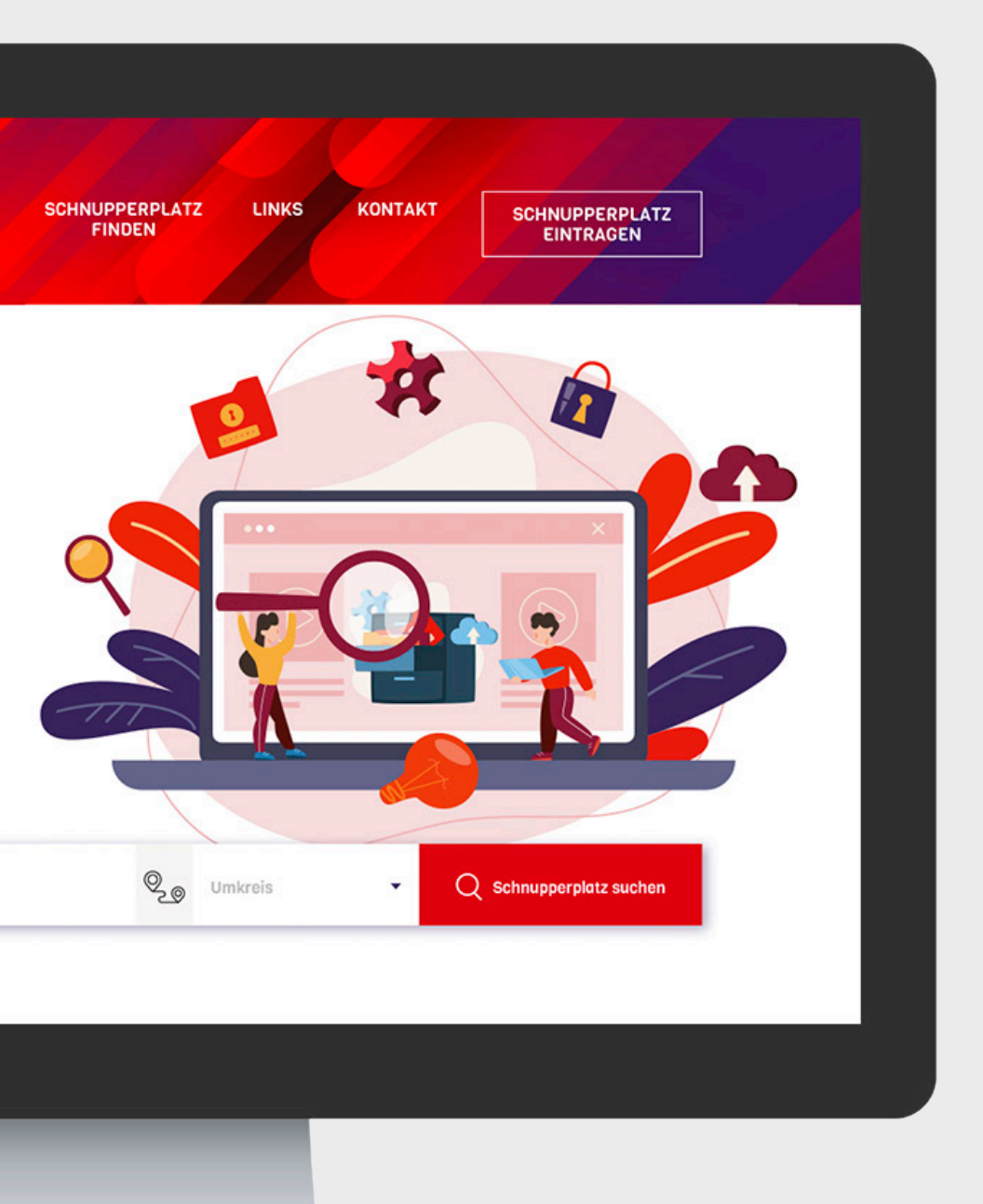

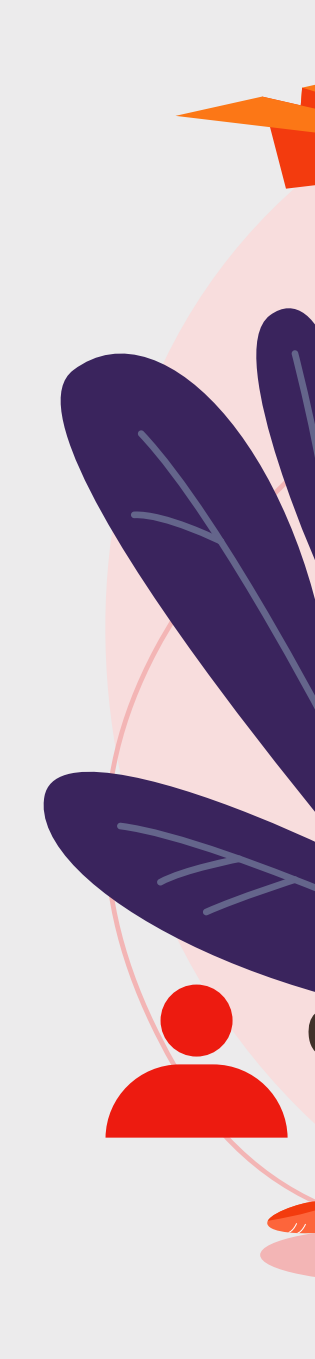

# Kurzanleitung Eintrag aktualisieren

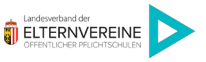

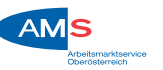

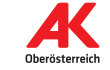

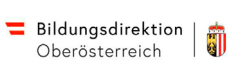

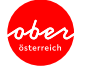

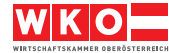

# **Akutalisieren Sie Ihren** Schnupperplatz-Eintrag

Jugendliche sollen wieder die Möglichkeit haben, mit der Initiative "OÖ schnuppert" Schnupperplätze bei Ausbildungsbetrieben in ihrer Umgebung zu finden. In dieser Kurzanleitung erklären wir, wie Sie Ihren Schnupperplatz-Eintrag auf Richtigkeit und Vollständigkeit kontrollieren und ggf. bearbeiten können.

#### Link öffnen & Passwort eingeben

Öffnen Sie folgenden Link: https://www.ooe-schnuppert.at/update. Geben Sie das Passwort ein, welches Sie per E-Mail von uns erhalten haben und klicken Sie auf "Anmelden".

| Diese Seite ist nur für Ur                                      | nternehmen und passv              | vortgeschützt!                              |
|-----------------------------------------------------------------|-----------------------------------|---------------------------------------------|
| Um es anzuzeigen, geben                                         | Sie bitte das WKO-Pas             | swort unten ein:                            |
| Neue                                                            | s Passwort anfordern?<br>Annelden |                                             |
| OÖ SCHNUPPERT                                                   | T 05-90909-2000                   | SICHER SCHNUPPERNI                          |
| Gemeinsame Initiative von WK, AK, Land, AMS, Schulen und Eltern | M lehrvertrag@wkooe.at            | Bitte beachte die aktuellen Schutzmaßnahmen |
| Impressum   Datenschutz                                         | W wko.at/ooe                      | gegen das Coronavirus. Mehr Infos >>        |

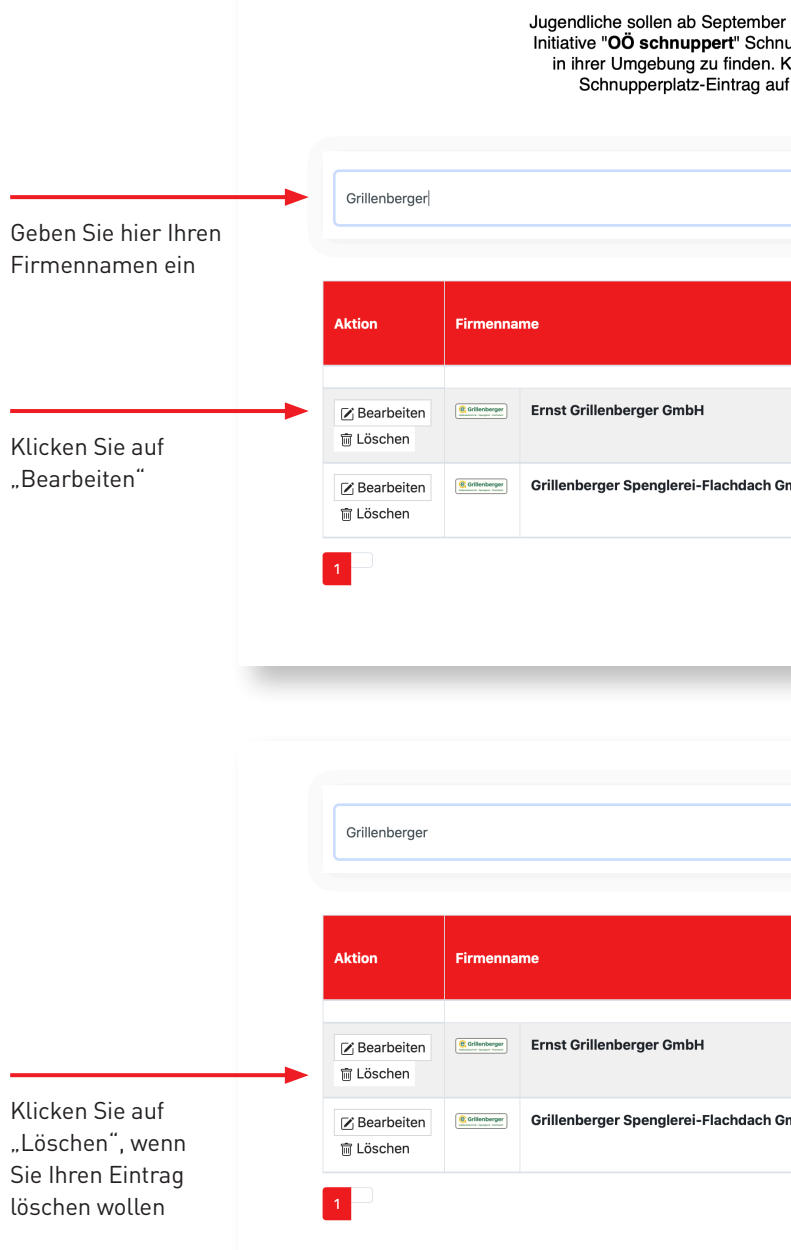

#### Schnupperplatz-Eintrag suchen

2

Geben Sie im Suchfeld Ihren Firmennamen ein und klicken Sie auf das Such-Symbol rechts vom Suchfeld. Wenn Sie Ihren Schnupperplatz-Eintrag gefunden haben, klicken Sie auf "Bearbeiten". Wenn Sie Ihren Schnupperplatz-Eintrag löschen wollen, klicken Sie auf "Löschen".

| Kontrollieren Sie Ihren<br>Schnupper-Eintrag<br>lliche sollen ab September wieder die Möglichkeit haben, mir der<br>re "Oö schnuppert" Schnupperplätze bei Ausbildungsbetrieben<br>rer Umgebung zu finden. Kontrollieren Sie deshalb bitte Ihren<br>Schnupperplatz-Eintrag auf Richtigkeit und Vollständigkeit. |                      |                                 |   |  |
|----------------------------------------------------------------------------------------------------|----------------------|---------------------------------|---|--|
|                                                                                                    |                      |                                 |   |  |
|                                                                                                    | PLZ, Ort             | Lehrberuf                       |   |  |
| rillenberger GmbH                                                                                                    | 4342, Baumgartenberg | Mehrere Lehrberufe verfügbar! 🕧 | • |  |
| berger Spenglerei-Flachdach GmbH                                                                                                    | 4342, Baumgartenberg | Spengler/Spenglerin             | • |  |
| Anzahl: 10 + Seite: 1 + Betriebe: 2                                                                                                    |                      |                                 |   |  |

|     | PLZ, Ort             | Lehrberuf                     |
|-----|----------------------|-------------------------------|
|     | 4342, Baumgartenberg | Mehrere Lehrberufe verfügbar! |
| mbH | 4342, Baumgartenberg | Spengler/Spenglerin           |
|     | Anzahl: 10           | Seite: 1      Betriebe: 2     |

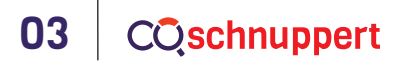

#### Schnupperplatz-Eintrag bearbeiten

3

Kontrollieren Sie nun die eingetragenen Daten auf Richtigkeit und Vollständigkeit. Falls Sie Änderungen haben, füllen Sie NUR die Felder aus, die Sie ändern möchten. Werden die Felder nicht ausgefüllt, bleiben jene Daten vorhanden, die grau hinterlegt sind.

|                                            | Unternehmensdaten                                                                                                    | Ansprechperson                                                                                        |               |
|--------------------------------------------|----------------------------------------------------------------------------------------------------|----------------------------------------------------------------------------------------------------|---------------|
|                                            | Ernst Grillenberger GmbH                                                                                             | Mathias Nefischer                                                                                     |               |
| Füllen Sie NUR jene<br>Felder aus, die Sie | Perg *                                                                                                    | ✓ nefischer.m@grillenberger.com *                                                                     |               |
| ändern möchten                             | Baumgartenberg                                                                                                    | 07269-432-0                                                                                           |               |
|                                            | 4342                                                                                                    | C https://grillenberger.com                                                                           |               |
|                                            | Baumgartenberg 62                                                                                                    | Firmenlogo (hochladen wenn neu!)                                                                      |               |
|                                            | L<br>Himweis: Haben Sie mehrere Standorte, tragen Sie diese bitte einzeln mit der jeweiligen Adresse um de<br>Danke! | richtigen Ort ein - Wählen Sie eine Bilddatei aus! (Diese Formate sind zulässig: jpg, jp              | eg, png, gif) |
|                                            |                                                                                                    | Datei auswählen Keine Datei ausgewählt                                                                |               |
|                                            | Schnuppern für deine Zukunft                                                                                         | Neue Kurzbeschreibung Ihres Unternehmens (optional)                                                   |               |
|                                            | Lehrberufe                                                                                                    | Beschreiben Sie Ihr Unternehmen                                                                       |               |
|                                            | Installations- und Gebäudetechnik                                                                                    | In unserem Gebäudetechnik und Anlagenbau-Team erwarte     gute Mischung aus Erfahrung und Innovation. | et dich eine  |
|                                            | Konstrukteur/in - Installations- und Gebäudetechnik                                                                  | ~                                                                                                    |               |
|                                            |                                                                                                    | ~                                                                                                    | 4             |
|                                            |                                                                                                    |                                                                                                    |               |

#### (Ich habe die Dat

**Rechtliche Bestim** (Ich bestätige das ich den Eintrag von me hte sowie die Erlaubnis dafür habe. Bei oder löse

#### 3.1 Lehrberuf löschen

Wenn Sie einen Lehrberuf löschen wollen, wählen Sie im Dropdown-Menü des jeweiligen Lehrberufes "Diesen Lehrberuf löschen" aus.

weis: für weitere (mehr als 10) Lehrberufe bitte Formular nochmals ausfüller

|                                                                     | Schnuppern für deine Zukunft<br>Lehrberufe                                                                                                    | Neue Kurzbeschreibung Ihres Unternehmens (optional)<br>Beschreiben Sie Ihr Unternehmen                                      |
|---------------------------------------------------------------------|----------------------------------------------------------------------------------------------------|----------------------------------------------------------------------------------------------------|
|                                                                     | Installations- und Gebäudetechnik                                                                                                    | mx: 300 Zeichen<br>In unserem Gebäudetechnik und Anlagenbau-Team<br>erwartet dich eine gute Mischung aus Erfahrung und      |
| Wählen Sie im<br>Dropdown-Menü<br>,Diesen Lehrberuf<br>löschen" aus | Konstrukteur/in - Installations- und Gebäudetechnik >> Diesen Lehrberuf löschen < Bau/Architektur/Gebäudetechnik Bautechnische Assistenz (AV) Bautechnischer Zeichner/Bautechnische Zeichnerin Betonfertigungstechnik Bodenleger/in Brunnen- und Grundbau Dachecker/Dachdeckerin Fertigelihausbau Fertigungsmesstechnik - Schwerpunkt Produktmessung | därung gelesen und bin damit<br>itrag von meinem Unternehmen<br>ihte sowie die Erlaubnis dafür<br>sulation von Daten folgen |

Klicken Sie auf ein leeres Feld und währen Sie den gewünschten Lehrberuf aus.

## 3.2 Weiteren Lehrberuf hinzufügen

Wenn Sie einen oder mehrere Lehrberuf/e hinzufügen möchten, klicken Sie auf ein leeres Feld und wählen Sie aus der Dropdown-Liste den gewünschten Lehrberuf aus.

| Ernst Grillenberger ( | SmbH |   |
|-----------------------|------|---|
| Perg *                |      | ` |
| Baumgartenberg        |      |   |
| 4342                  |      | 0 |

| Unternehmensdaten                                                                                                    | Ansprechperson                                                                                               |
|----------------------------------------------------------------------------------------------------|----------------------------------------------------------------------------------------------------|
| Ernst Grillenberger GmbH                                                                                                    | Mathias Nefischer                                                                                            |
| Perg*                                                                                                    | nefischer.m@grillenberger.com *                                                                              |
| Baumgartenberg                                                                                                    | 07269-432-0                                                                                                  |
| 4342 3                                                                                                    | https://grillenberger.com                                                                                    |
| Baumgartenberg 62                                                                                                    | Firmenlogo (hochladen wenn neu!)                                                                             |
| Himweis: Haben Sie mehrere Standorte, tragen Sie diese bitte einzeln mit der jeweiligen Adresse um dem richtigen Ort ein -<br>Dankel | Wählen Sie eine Bilddatei aus! (Diese Formate sind zulässig: jpg, jpeg, png, gif)                            |
|                                                                                                    | Datei auswählen Keine Datei ausgewählt                                                                       |
| Schnuppern für deine Zukunft                                                                                                    | Neue Kurzbeschreibung Ihres Unternehmens (optional)                                                          |
| Lehrberufe                                                                                                    | Beschreiben Sie Ihr Unternehmen                                                                              |
| Installations- und Gebäudetechnik                                                                                                    | In unserem Gebäudetechnik und Anlagenbau-Team erwartet dich eine gute Mischung aus Erfahrung und Innovation. |
| Konstrukteur/in - Installations- und Gebäudetechnik ~                                                                                |                                                                                                    |
| ~                                                                                                    |                                                                                                    |
| ~                                                                                                    | Datenschutz                                                                                                  |
| ~                                                                                                    |                                                                                                    |
| Hinweis: für weitere (mehr als 10) Lehrberufe bitte Formular nochmals ausfüllen.                                                     |                                                                                                    |
|                                                                                                    |                                                                                                    |

## 4

### Schnupperplatz-Eintrag Überarbeitung beantragen

Sobald Sie die eingetragenen Daten auf Richtigkeit und Vollständigkeit kontrolliert haben (Unternehmensdaten, Ansprechperson, Lehrberufe, Firmenlogo Kurzbeschreibung) akzeptieren Sie den Datenschutz und die Rechtlichen Bestimmungen und klicken Sie auf "Schnupperplatz Überarbeitung beantragen".

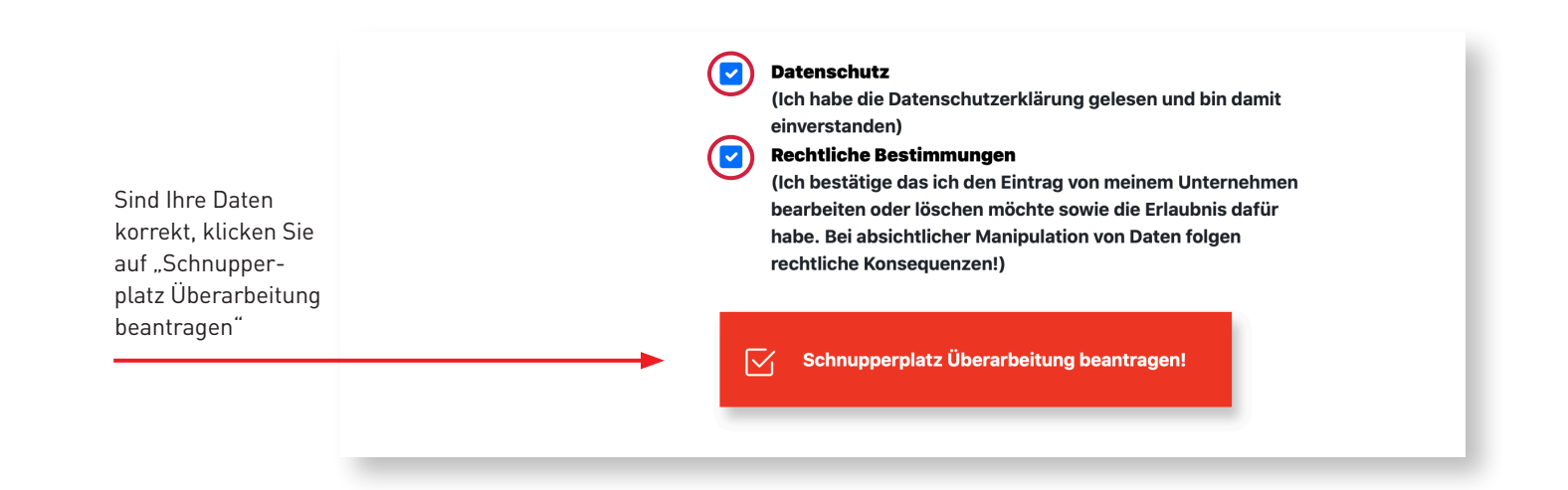

05

**CQschnuppert** 

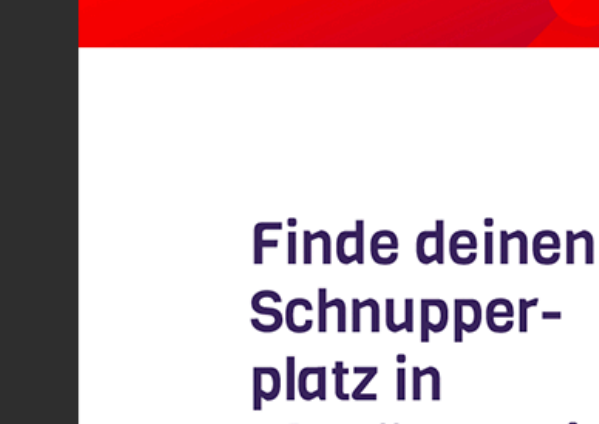

# Oberösterreich.

**C** schnuppert

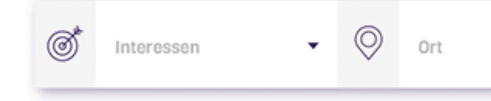

# **OÖ Schnuppert**

Hessenplatz 3, 4020 Linz T 05-90909-4051 M support@ooe-schnuppert.at W wko.at/ooe www.ooe-schnuppert.at

Falls wir Ihre Frage nicht beantworten konnten, dann können Sie uns gerne per E-Mail eine Nachricht senden oder uns persönlich über die kostenlose Info-Hotline kontaktieren.

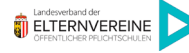

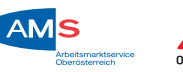

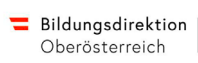

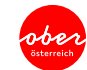

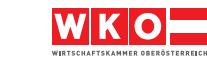